# 華南永昌綜合證券

## 好神e櫃台

全額預繳

使用手册

## 目錄

| 1. |     | 全額預線 | £    | ••••• | ••••• | <br> | <br>••••• | •••••• | <br>. 3 |
|----|-----|------|------|-------|-------|------|-----------|--------|---------|
|    | 1.1 | 全額   | 預繳 / | 申請作業  |       | <br> | <br>      |        | <br>. 3 |
|    | 1.2 | 2 全額 | 預繳 / | 查詢紀錄  |       | <br> | <br>      |        | <br>. 4 |

#### 1. 全額預繳

初次使用,需輸入「出生日期」申請手機憑證,申請完成後即可開始使用服務。

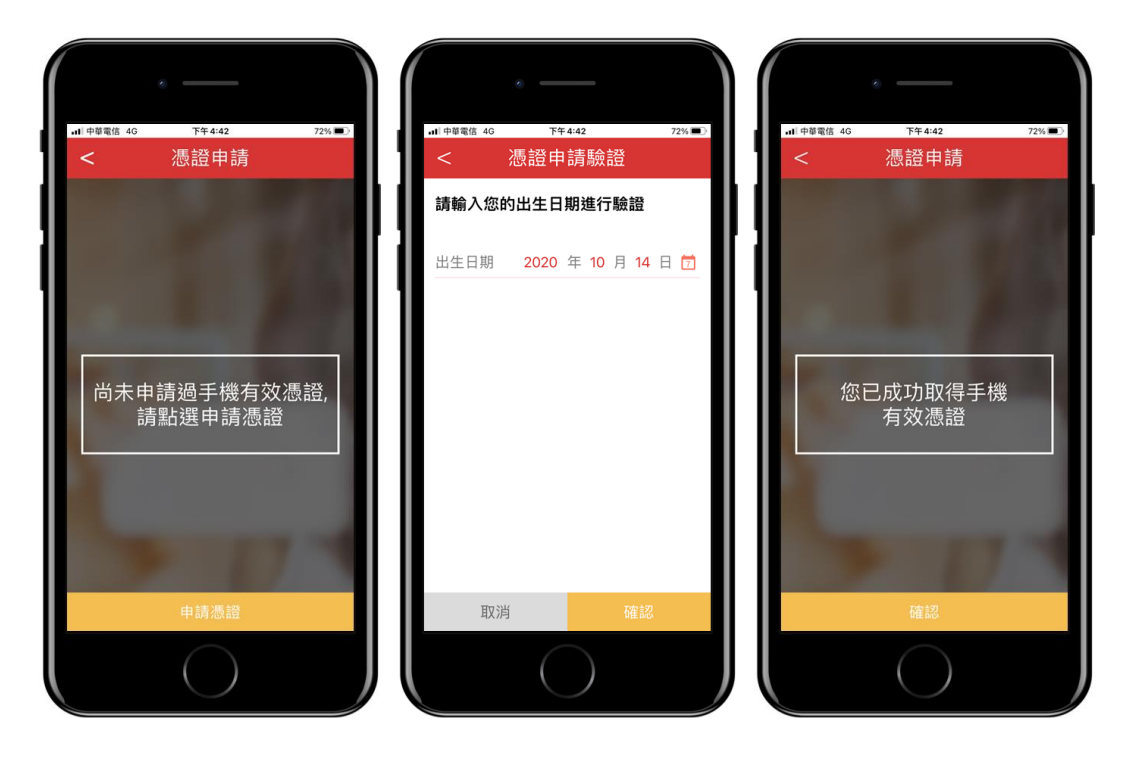

- 1.1 全額預繳 / 申請作業
  - 申請作業:如有多帳號之客戶,可選擇「客戶帳號」後輸入「預繳 金額」,確認後按申請送出。
  - 點擊左側「≡」功能選單按鈕,點選「查詢紀錄」可以查詢申請狀況。
  - 目前開放線上全額預繳之交割銀行:華南銀行。
  - 全額預繳當日未成交金額,將在當日 17:00 退回客戶交割銀行帳
    戶(實際入帳時間,以銀行作業時間為準)。
  - 未簽署「全國性繳費(稅)業務授權轉帳繳款申請書」之客戶,請下 載並列印乙份,填寫並簽名及蓋章 台端留存在銀行之原留印鑑
     後,將申請書寄回 台端開立證券戶之華南永昌證券所屬分公司(送 達本公司日起算需5個營業日)。

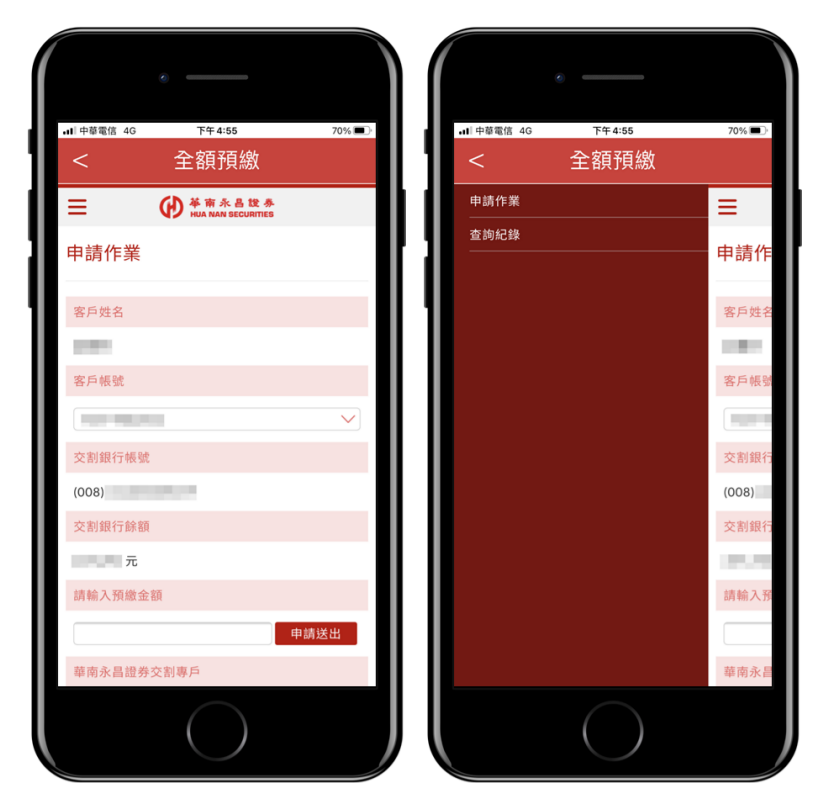

### 1.2 全額預繳 / 查詢紀錄

- .1Ⅰ 中華電信 4G 下午 5:00 ⅠⅠ 中華電信 4G 69% 🔳 下午 5:00 69% 🔳 全額預繳 全額預繳 ₩ ₩A RA B 提券 HUA NAN SECURITIES ₩ ₩A RA B 提券 HUA NAN SECURITIES ≡ ≡ 查詢紀錄 查詢紀錄 客戶姓名 客戶姓名 客戶帳號 客戶帳號 交割銀行帳號 交割銀行帳號 (008) (008) 查詢時間 查詢時間 當日 近3個營業交易日 2020/10/14 17:00:07 當日 近3個營業交易日 2020/10/14 16:59:59 1 2020/10/13 預收款項 期間內無申請紀錄 1 成功扣款
- 提供「當日」與「近3個營業交易日」查詢紀錄。